## Ausführliche Anleitung für hostNet Kunden

1. Loggen Sie sich unter http://www.hostnet.de mit Ihren Zugangsdaten in den hostNet Kundenbereich ein. In der folgenden Menü-Übersicht wählen Sie bitte den Punkt "Produktauflistung".

| kundenbereich | support         | news            | h                                                                                                    | ost | NET |
|---------------|-----------------|-----------------|----------------------------------------------------------------------------------------------------|-----|-----|
|               |                 |                 |                                                                                                    |     |     |
| * Bestells    | system          |                 |                                                                                                    |     |     |
| 01            | Neuen Server    | bestellen       |                                                                                                    |     |     |
| 0             | Domainnamer     | n bestellen     |                                                                                                    |     |     |
| 0             | nternet-Einwa   | ahl-Account be  | stellen                                                                                                    |     |     |
| 0             | axGateway-A     | account bestell | en                                                                                                    |     |     |
| 0 [           | DEIMOS Online   | e Shop bestelle | in state of the state of the st |     |     |
| 0             | Erstellung eine | es DENIC-Hand   | les (kostenios)                                                                                                    |     |     |
| * Accou       | ntsystem        |                 |                                                                                                    |     |     |
| oP            | roduktauflist   | ung             |                                                                                                    |     |     |
| oP            | roduktauflist   | ung ohne Abkü   | rzungen                                                                                                    |     |     |
| oF            | tesellerdaten   |                 |                                                                                                    |     |     |
| " Domain      | -Tools          |                 |                                                                                                    |     |     |
| 0             | Domaincheck     | (               |                                                                                                    |     |     |
| 0             | Domainnamer     | n bestellen     |                                                                                                    |     |     |
| ol            | Erstellung ein  | es DENIC-Hand   | les (kostenios)                                                                                                    |     |     |
| 0             | KK - Zustimm    | ung erstellen   |                                                                                                    |     |     |
| 0             | UPDATE - Änd    | erung von Dom   | aindaten                                                                                                    |     |     |
| 0             | CLOSE - Lösc    | hung eines Dor  | nainnamen                                                                                                    |     |     |
| " Offline     | Infos - auch zi | um Ausdrucke    | n !                                                                                                    |     |     |

2. Sie befinden Sich nun in einem Menü in dem Sie eine Übersicht über Ihre Domains erhalten. Klicken Sie bei den Domains die Sie parken möchten auf die Funktion "edit DNS".

| kundenbereich                                                            | support                                                           | news                                                                          | hos                                                                                                    | <i>t</i> NE                                                        |
|--------------------------------------------------------------------------|-------------------------------------------------------------------|-------------------------------------------------------------------------------|----------------------------------------------------------------------------------------------------|--------------------------------------------------------------------|
| Hier finden Sie a<br>und Datum/Uhrze                                     | lle bisher von I<br>eit der Bestellu                              | hnen bestellter<br>ng.                                                        | n Domainnamen mit Bezeich                                                                                                 | nung des Servers                                                   |
| Unter dem Doma<br>Domainnamen. H<br>zu den Zonefiles<br>Informationen üb | iinnamen finde<br>Hier sehen Sie<br>des Namesen<br>er einen event | en Sie einen Lir<br>die aktuellen li<br>/ices, Dig, etc. l<br>uellen Transfer | nk zu einem Lookup-Program<br>nterNIC/DeNIC Einträge, sow<br>Dadurch erhalten Sie unter a<br>rstatus bei einem Providerwe | nm zu diesem<br>vie Informationen<br>nderem auch<br>echsel zu uns. |
| Insgesamt 1532                                                           | registrierte Do                                                   | mainnamen ge                                                                  | efunden:                                                                                                    |                                                                    |
| Domainname                                                               | Zo                                                                | onefile Server                                                                |                                                                                                    | Datum/Zeit                                                         |
| 1a.de ?                                                                  | ed                                                                | it DNS ranker.ha                                                              | an-solo.net - admin - 217.7.84.124                                                                                        | 2003-10-23                                                         |

3. Im "edit DNS Menü" tragen Sie bitte für A-Record die folgende IP-Adresse ein: **82.98.86.180** (wie in der folgenden Abbildung) Klicken Sie anschließend auf den Button: "Zonefile updaten".

| Åndern Sie hier die nötigen Werte.              |                                                                   |                                                                                 |
|-------------------------------------------------|-------------------------------------------------------------------|---------------------------------------------------------------------------------|
| ACHTUNG: Nehmen Sie bitte nur Änderung:         | en vor, wenn Sie <b>gen</b> a<br>zu Ausfällen Ibrer Do            | au(!) wissen, welche Werte hier.<br>main kommen                                 |
| when sing whoen and who es wornogilon           | zu Austalien mier Du                                              | nnan Kunnien.                                                                   |
| Domainname:                                     | 1a.de                                                             |                                                                                 |
| Zieladresse des Mailservers) <b>MX-Record</b> : | Γ                                                                 | (Nur IP-Adresse möglich)                                                        |
| (Zieladresse des Webservers) <b>A-Record:</b>   | 82.98.86.180                                                      | (Nur IP-Adresse möglich)                                                        |
|                                                 | Möchten Sie statt de<br>einen Ihrer hostNET<br>den neuen Server b | essen mit dieser Domain auf<br>Server umziehen, so wählen Sie<br>itte hier aus: |
|                                                 |                                                                   |                                                                                 |

Diese Schritte wiederholen Sie bitte für jede Domain, die Sie auf Sedo parken möchten!